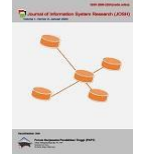

# Rancangan Aplikasi Monitoring Maintenance Mesin Mini ATM

#### Dian Cahyadi, Timur Dali Purwanto\*

Ilmu Komputer, Sistem Informasi, Universitas Bina Darma, Palembang Jl. Jenderal Ahmad Yani No.3, 9/10 Ulu, Kecamatan Seberang Ulu I, Kota Palembang, Sumatera Selatan, ,IndonesiaEmail : Email: <sup>1</sup>20141035P@student.binadarma.ac.id, <sup>2,\*</sup>timur.dali.purwanto@binadarma.ac.id Email Penulis Korespondensi: timur.dali.purwanto@binadarma.ac.id Submitted: **03/01/2023**; Accepted: **19/01/2023**; Published: **21/01/2023** 

Abstrak-Monitoring maintenance mesin mini ATM di PT Bank Mandiri (Persero) Tbk Area Palembang Sudirman saat ini menggunakan berita acara serah terima mesin Mini ATM yang di catatkan ke dalam microsoft excel, hal ini bisa jadi penyabab *monitoring* maintenance mesin mini ATM belum berjalan dengan baik, seperti halnya petugas kesulitan untuk memonitor progress perbaikan mesin Mini ATM, kemudian dari sisi agen pengaduan tidak selalu dapat ditanggapi dengan cepat, sehingga SLA perbaikan mesin Mini ATM belum terpenuhi. Berdasarkan atas hal- hal tersebut penulis ingin membangun aplikasi berbasis web dengan menggunakan metode waterfall, dimulai dengan pengumpulan data melalui observasi dan interview, analisa kebutuhan sistem, desain, code, testing, support, harapan dibuat nya aplikasi monitoring ini adalah agar semua pihak terkait dengan proses maintenance akan mendapatkan kemudahan dalam proses *monitoring* pengaduan nasabah dan memenuhi SLA maintenance Mesin Mini ATM

#### Kata Kunci: Aplikasi; Mini ATM; Web; Waterfall

Abstract-Monitoring maintenance of mini ATM machines at PT Bank Mandiri (Persero) Tbk Palembang Sudirman Area currently uses the minutes of handing over of Mini ATM machines which are recorded in Microsoft Excel, this could be the reason monitoring of maintenance for mini ATM machines has not gone well, such as in the case of officers having difficulty monitoring the progress of repairing Mini ATM machines, then from the agent's point of view complaints cannot always be responded to quickly, so the SLA for repairing Mini ATM machines has not been fulfilled. Based on these things the author wants to build a web-based application using the waterfall method, starting with data collection through observation and interviews, analysis of system requirements, design, code, testing, support, the hope is that this monitoring application is made so that all parties related to the maintenance process will get convenience in the process of monitoring customer complaints and fulfilling the Mini ATM Machine maintenance SLA

Keywords: Application; Mini ATM; Web; Waterfall

# **1. PENDAHULUAN**

Pandemi virus COVID 19 yang terjadi pada penghujung tahun 2019 menyebabkan banyak perubahan pada gaya hidup setiap individu, untuk memutus rantai penularan virus COVID 19 setiap individu diwajibkan memenuhi standar protokol kesehatan yang dibuat oleh pemerintah daerah maupun pusat, seperti contohnya mencuci tangan, memakai masker, menjaga jarak serta himbauan untuk membatasi mobilitas setiap individu dengan individu yang lain, sehingga hal ini salah satu nya mendorong perbankan untuk memberikan layanan berbasis digital yang dapat memudahkan nasabah memperoleh pelayanan perbankan, sejalan dengan program pemerintah mengenai transaksi non tunai atau cashless yang di harapkan masyarakat akan dengan mudah memperoleh layanan perbankan tanpa harus ke bank atau pun ATM untuk melakukan transaksi.

Branchless Banking adalah bagian dari program untuk memberikan akses produk, jasa, layanan, lembaga jasa keuangan dan unit tersebut memberikan layanan terbatas tanpa bank lewat agen.[1] Dan Branchless banking sendiri merupakan sebuah wahana yang handal dalam pelayanan tingkatan masyarakat tanpa terkecuali, tentunya cost yang lebih kecil dari membuka cabang fisik lain.[2] Dengan Branchless banking bank akan mengajak masyarakat ikut bekerja membantu bank sebagai channel fasilitas perbankan terutama pada lokasi lain tanpa ada nya fisik bangunan kantor.[3]

Bank Mandiri juga telah mengembangkan *Branchless Banking* melalui agen - agen yang dikenal sebagai Agen Mandiri, Agen Mandiri ini akan diberikan fasilitas penunjung operasional yaitu mesin mini ATM. Adapun layanan yang terdapat dalam agen Bank Mandiri antara lain pembukaan rekening, setor dan tarik tunai, transfer dana (sesama Bank Mandiri atau antar bank), pembelian token listrik, pulsa HP, pembayaran tagihan listrik, telepon, kartu kredit, pinjaman, BPJS, tiket dan lain lain. Saat nasabah memutuskan untuk menjadi Agen Mandiri, Bank Mandiri juga memberikan branding, program dan pelatihan kasir kepada masing-masing agen.

Dari sisi lain Bank Mandiri Area Palembang Sudirman dimasa pandemi ini menjadikan Agen Mandiri ini juga sebagai salah satu strategi dalam peningkatan pertumbuhan dana murah dan *fee based income* khusus nya di daerah yang belum terjangkau layanan cabang Bank Mandiri terdekat, kemudian setelah itu kinerja agen secara bulanan akan dievaluasi mulai dari jumlah transaksi, *sales volume, fee based*, dan pertumbuhan rekening melalui akuisisi Agen Mandiri tersebut tentunya harus ditopang dengan program marketing dan kehandalan mesin yang baik.

Dalam rangka menjamin kehandalan kinerja mesin mini ATM, Bank Mandiri juga memberikan layanan perbaikan mesin mini ATM, lewat pengaduan via telpon ke cabang, jika perbaikan dirasa tidak bisa teratasi maka akan segera dilakukan eskalasi ke Area ataupun Regional, dalam eskalasi perbaikan mesin Mini ATM oleh cabang

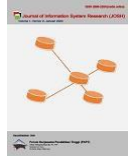

atau vendor fisik mesin tersebut diambil dari agen dan dikirimkan ke Area dan diperiksa kerusakannya dan jika mesin Mini ATM tidak bisa diperbaiki maka kembali Area akan mengirimkan mesin Mini ATM ke Regional.

*Monitoring* ialah aktivitas untuk mencermati rangkaian penerapan pekerjaan, dimana dengan *monitoring* kita dapat menemukan pekerjaan telah berjalan dengan baik atau tidak baik.[4]

*Monitoring* bertujuan untuk mengembakan daya guna dan praktis dari sebuah pekerjan dan dilandaskan pada tujuan dan langkah kerja tertentu, dengan ini dapat memastikan apakah keahlian tercukupi dan dipakai sesuai rencana untuk bahan dan menjadi dasar penilaian kemudian hari.[5]

Saat ini praktek dilapangan Cabang, Area dan Regional sebagai pihak yang terlibat dan berkepentingan atas perbaikan mesin Mini ATM dari agen mengalami kesulitan untuk memonitor perkembangan dari proses maintenance mesin Mini ATM tersebut yang terupdate baik dari sisi *aging, stage* dan *person in charge*. Hal ini tentu akan sangat perpengaruh terhadap brand image bank jika perbaikan terlalu lama, kemudian dari sisi bisnis bank peluang untuk mendapat dana murah, *sales volume, fee based* menjadi tidak maksimal.

Berdasarkan uraian diatas dan beberapa penelitian terdahulu sebagai acuan bagi peneliti antara lain penelitian dalam merancang aplikasi yang dapat memudahkan dinas sosial untuk mengontrol semua aktivitas organisasi sosial berbadan hukum dalam kegiatan atau transparasi dana yang digunakan atau disalurkan dengan menggunakan metode waterfall.[6] kemudian penelitian dalam membangun aplikasi inventaris aset berbasis web yang menggunakan metode waterfall, dimulai dari tahap observasi dan interview, analisa sistem yang berjalan sampai dengan melakukan evaluasi [7], lalu penelitian dalam memperbaiki proses penerimaan mahasiswa baru dengan dengan memanfaatkan teknologi *website* yang dikembangkan dengan metode waterfall [8], kemudian penelitian untuk menganalisa data pegawai yang lama untuk membuat sistem informasi kepegawaian dengan akses multiuser [9], selanjutnya penelitian dalam pembuatan sistem untuk *monitoring* prestasi non akademik mahasiswa [10], maka perlu dibuatkan suatu aplikasi yang dapat memonitor perkembangan dari maintenance mesin Mini ATM.

# 2. METODOLOGI PENELITIAN

Metode penelitian yang digunakan dalam penelitian ini adalah metode deskriptif. Adapun pengertian penelitian deskriptif yaitu Penelitian ini digunakan untuk mendeskripsikan, menjelaskan, dan menjawab pertanyaan tentang fenomena dan peristiwa yang sedang terjadi, termasuk analisis dari fenomena itu sendiri dan hubungan antara berbagai variabel dalam fenomena tersebut.[11] Penelitian ini menggunakan model waterfall yang memiliki dua sisi keuntungan baik dari sisi software ataupun dari sisi pengguna.[12]

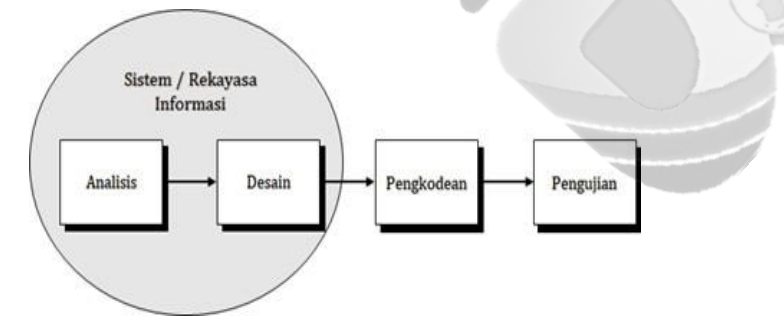

Gambar 1. Rancangan Model Waterfall

#### 2.1 Metode Pengembangan Sistem

Pada penelitian ini penulis membuat Aplikasi *Monitoring Maintenance* Mesin Mini ATM dengan metode Waterfall, adapun gambaran yang penulis dapatkan sebagai berikut:

#### a. Analisis

Berdasarkan data yang telah penulis peroleh baik dari *interview*, observasi dan studi dokumen maka dalam analisis penulis mendapatkan sistem yang berjalan saat ini, analisa permasalahan, sistem yang akan dibuat, identifikasi kebutuhan sistem.[13]

#### b. Desain

Pada tahap ini penulis malakukan desain berdasarkan analisa kebutuhan sistem, mulai dari mendesain dengan Unified Modeling Language (UML), menggunakan Use Case Diagram, dan Class Diagram sehingga menghasilkan sebuah dokumen yang digunakan untuk melakukan aktivitas pembuatan perangkat lunak.[14]

#### c. Pengkodean

Pada tahapan ini hasil dari fase-fase sebelumnya dituangkan kedalam penulisan kode-kode dengan menggunakan bahasa pemrograman komputer yang telah ditentukan dalam tahap sebelumnya. Adapun bahasa pemrograman yang digunakan penulis dalam membuat perangkat lunak adalah PHP, Framework Bootstrap untuk interface, MySQL sebagai database server, dan Vs. Code untuk membantu penulisan coding nya.[15]

#### d. Pengujian

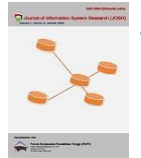

Setelah proses penulisan kode pemrograman langkah berikutnya berupa proses pengujian terhadap hasil pemrograman tersebut serta menentukan apakah aplikasi yang dihasilkan berjalan dengan baik dan sesuai yang diharapkan dengan menggunakan Blackbox Testing.[16] Tujuan dari Blackbox Testing dapat mendeteksi instruksi pengkodean yang salah, fungsi interface, relasi database, kehandalan, dan verfikasi. [17]

# 3. HASIL DAN PEMBAHASAN

#### 3.1 Hasil

Pada tahap ini penulis menyampaikan hasil dan pembahasan dari pembuatan aplikasi *Monitoring Maintenance* Mesin ATM metode Waterfall, berdasarkan analisa kebutuhan sistem, mulai dari mendesain dengan Unified Modeling Language (UML), menggunakan Use Case Diagram dan Class Diagram sehingga menghasilkan sebuah dokumen yang digunakan untuk melakukan aktivitas pembuatan perangkat lunak.

#### 3.1.1 Use Case Diagram

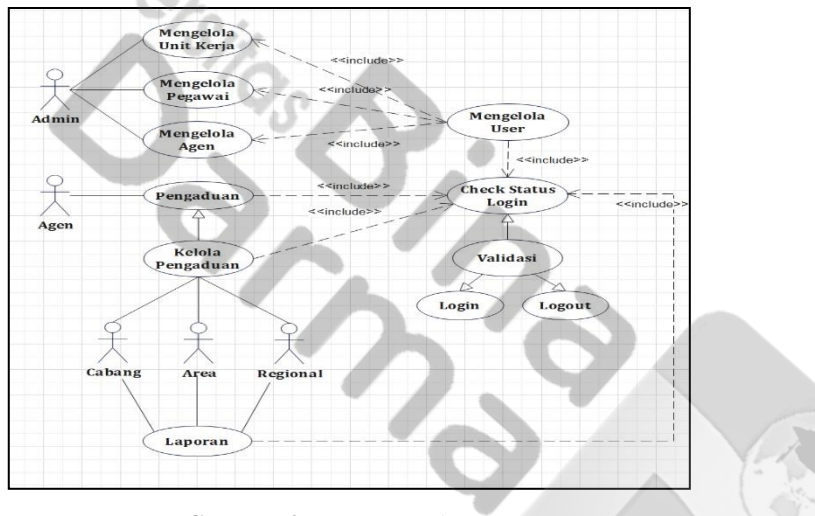

Gambar 2. Use Case Diagram

Pada gambar 2 merupakan Use Case Diagram yang menggambarkan bermacam-macam use case, aktor, dan hubungannya. Use case adalah hubungan antara kemampuan framework sistem dan aktor internal/eksternal dalam sistem. Di atas ini adalah use case diagram dari aplikasi *monitoring maintenance* mesin mini atm di PT Bank Mandiri (Persero) Tbk.

#### 3.1.2 Class Diagram

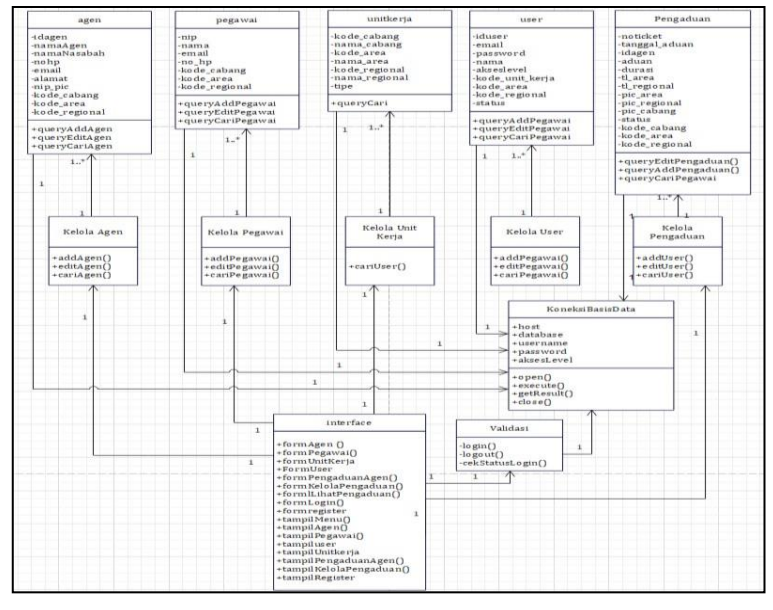

Gambar 3. Class Diagram

Pada gambar 3 merupakan Class Diagram yang dapat menunjukkan konstruksi statis class didalam kerangka

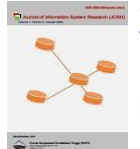

kerja. Class membahas hal-hal yang ditangani oleh kerangka kerja. Class Diagram terdiri dari class, interface, association dan collaboration.[9]

#### 3.1.3 User Interface Admin

Ada beberapa user interface pada admin ini memiliki antara lain;

#### a. User Interface Dashboard Admin

User interface dashboard Admin adalah interface awal setelah user admin berhasil melakukan login, tujuan interface ini dibuat antara lain

- 1) Admin dapat mengetahui informasi jumlah user yang telah dibuat oleh admin berdasarkan level.
- 2) Admin dapat mengetahui informasi jumlah pegawai.
- 3) Admin dapat mengetahui informasi jumlah agen.

User interface dashboard admin pada Aplikasi *Monitoring Maintenance* Mesin Mini ATM seperti yang dapat dilihat dari Gambar 4

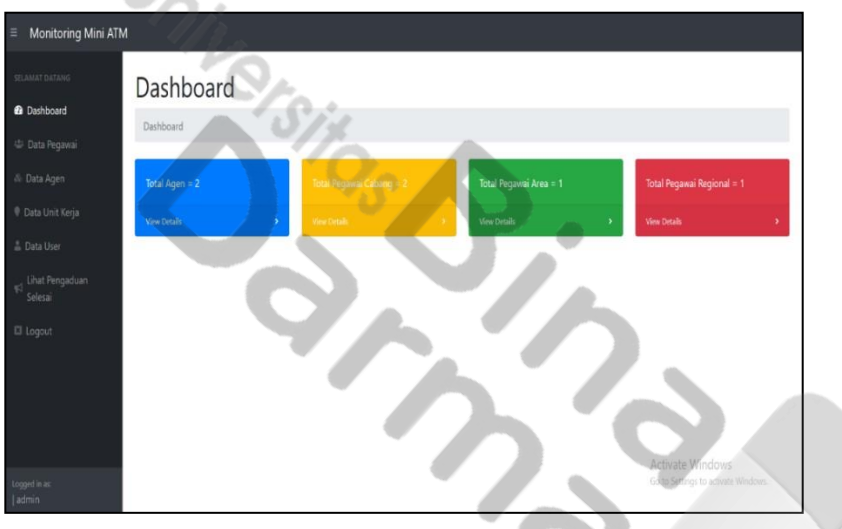

Gambar 4. User Interface Dashboard Admin

#### b. User Interface Data Pegawai

User interface data pegawai digunakan admin untuk mengelola data pegawai, aktivitas dilakukan antara lain

- 1) Menambahkan data pegawai, menghapus data pegawai, mengupdate data pegawai dan mencari data pegawai
- 2) Mencatatkan status pegawai (register atau not-registered)
- 3) Mencatatkan unit kerja pegawai yang nantinya digunakan untuk filter akses data.
- 4) Mencatatkan level pegawai (Cabang, Area dan Regional) yang nantinya digunakan untuk akses level user pegawai.
- 5) Interface data pegawai ini akan memastikan data yang diinput ke dalam sistem tetap unik seperti NIP pegawai, nomor telepon dan email.

User Interface Data Pegawai pada Aplikasi *Monitoring Maintenance* Mesin Mini ATM seperti yang dapat dilihat dari Gambar 5.

| Monitoring Mini ATM           | ĺ.                        |                            |                   |              |                               |        |                              |                                |
|-------------------------------|---------------------------|----------------------------|-------------------|--------------|-------------------------------|--------|------------------------------|--------------------------------|
| SELAMAT DATANG                | Data Per<br>Tambah Data P | gawai<br><sub>egawai</sub> |                   |              |                               |        |                              |                                |
| 🕸 Data Agen                   | Show 10 \$ er             | ntries                     |                   |              |                               |        | Search:                      |                                |
| 🖗 Data Unit Kerja             | NIP ti                    | Nama Pegawai 💷             | Email 11          | No. Hp       | Unit Kerja                    | Level  | Ket User                     | Aksi                           |
| 🛔 Data User                   | 0784296436                | Dian Cahyadi               | dian@gmail.com    | 08117382333  | 112 - AREA PALEMBANG SUDIRMAN | AREA   | registered                   | Edit Delete                    |
| ୟା Lihat Pengaduan<br>Selesai | 12345678910               | Maldini Dayas              | maldini@gmail.com | 081366606603 | 11011 - Sengeti               | CABANG | registered                   | Edit Delete                    |
| C Logout                      | NIP                       | Nama Pegawai               | Email             | No. Hp       | Unit Kerja                    | Level  | Ket User                     | Aksi                           |
| Logged in as:<br>Ladmin       | Showing 1 to 2 o          | f 2 entries                |                   |              |                               |        | Activate W<br>Go to Settings | findows<br>to activate Windows |

Gambar 5. User Interface Data Pegawai

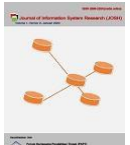

#### c. User Interface Data Agen

- User Interface data agen digunakan admin untuk mengelola data agen, aktivitas dilakukan antara lain
- 1) Menambahkan data agen, menghapus data agen, mengupdate data agen dan mencari data agen
- 2) Mencatatkan status agen (register atau not-registered)
- Mencatatkan unit kerja padanan agen yang nantinya digunakan untuk filter akses data pada saat pengelolaan pengaduan agen di berbagai level pegawai.
- 4) Mencatatkan agen dengan level agen yang nantinya digunakan untuk akses aplikasi.
- 5) Interface data agen ini akan memastikan data yang diinput ke dalam sistem tetap unik seperti Id Agen, nomor telepon dan email.
- 6) Mencatatkan PIC dan cabang padanan agen.

Interface Data Agen pada Aplikasi *Monitoring Maintenance* Mesin Mini ATM seperti yang dapat dilihat dari Gambar 6.

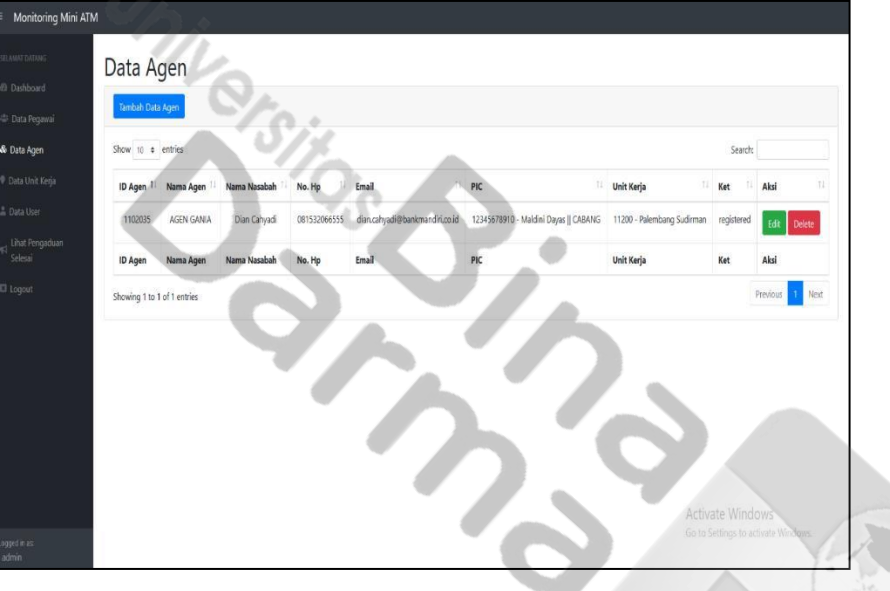

Gambar 6. User Interface Data Agen

#### d. User Interface Data User

User interface data user digunakan admin untuk mengelola data pegawai dan agen yang akan dibuat menjadi user untuk mengakses Aplikasi *Monitoring Maintenance* Mini ATM, adapun aktivitas dilakukan antara lain

- 1) Menambahkan data user, menghapus data user dan mencari data user.
- 2) Mencatatkan status agen (activated atau not- activated).

 Interface data user ini akan memastikan data yang diinput ke dalam sistem tetap unik seperti Id user dan email. User interface data user pada Aplikasi *Monitoring Maintenance* Mesin Mini ATM seperti yang dapat dilihat dari Gambar 7.

|      | Data User                   |                                    |            |               |                       |
|------|-----------------------------|------------------------------------|------------|---------------|-----------------------|
|      | Duta Osci                   |                                    | _          |               |                       |
|      | Tambah Data User Agen Tam   | nbah Data User Pegawai Tambah Data | User Admin |               |                       |
|      | Show 10 ¢ entries           |                                    |            |               | Search:               |
|      | Nama                        | Email                              | Level 11   | Status        | Aksi                  |
| User | AGEN GANIA                  | Reza@gmail.com                     | AGEN       | not-activated |                       |
|      | Dedi Ramadhan               | dedi@gmail.com                     | REGIONAL   | activated     | Reset Password        |
|      | Dian Cahyadi                | dian@gmail.com                     | AREA       | activated     | Reset Password        |
|      | Neneng <mark>Rosim</mark> a | nr_dc@gmail.com                    | ADMIN      | activated     | Reset Password        |
|      | Super Admin                 | admin@gmail.com                    | ADMIN      | activated     | Reset Password        |
|      | Nama                        | Fmail                              | Level      | Status        | Aksi Activate Windows |

Gambar 7. User Interface Data User

#### e. User Interface Data Unit Kerja

User interface data unit kerja mengetahui seluruh unit kerja pada Aplikasi *Monitoring Maintenance* Mini ATM, data ini digunakan untuk mengatur akses level user pegawai. User Interface data unit kerja pada Aplikasi *Monitoring Maintenance* Mesin Mini ATM seperti yang dapat dilihat dari Gambar 8.

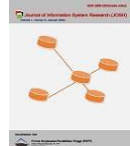

| Data U    | nit Kerja              |           |                         |               |               |         |
|-----------|------------------------|-----------|-------------------------|---------------|---------------|---------|
| Show 10 # | ettis                  |           |                         |               | Search        |         |
| Kode Uker | 1 Nama Unit Kerja      | Kode Area | Kama Area               | Kode Regional | Nama Regional | Tipe    |
| 2         | REGONAL I              | 2         | REGIONALI               | 2             | REGIONAL I    | REGONAL |
| 110       | AREA BEAMER            | 110       | AREA JAME               | 2             | REGIONAL I    | AREA    |
| 111       | AREA PACIANG           | 111       | AREA PADANG             | 2             | REGIONAL 1    | AREA    |
| 112       | AREA PRIEMBANG SUDRMAN | 112       | AREA RALEMEANG SUDIRMAN | 2             | REGIONAL I    | ARA     |
| 113       | AREA PROFEMBANIS AREF  | 113       | MEA PA EMBANG AREF      | 2             | REGIONAL I    | AREA    |
| 114       | AREA BANDAE LAMPONG    | 114       | AREA BANEAR LAMPUNG     | 1             | REGIONALI     | AREA    |
| 169       | AREA PANGKALPINANG     | 169       | AREA PRINSIGAL PINANIS  | 1             | REGIONAL I    | AREA    |
| 179       | AREA BENGKLU           | 179       | AREA BENERULU           | 2             | REGIONAL 1    | AREA    |
| 11000     | Jambi Gatot Subroto    | 110       | AREA JAMBI              | 3             | REGIONALI     | CABANG  |
| 11001     | Jembi Toleneigune      | 110       | AREA JAMES              | 2             | REGIONAL 1    | CABANG  |
| Kode Uker | Nama Unit Kerja        | Kode Area | Nama Area               | Kade Regional | Nama Regional | Tipe    |

Gambar 8. User Interface Data Unit Kerja

#### 3.1.4 User Interface Agen

Ada beberapa interface pada admin ini memiliki antara lain

#### a. User Interface Profil Agen

User interface profil agen adalah interface yang memberikan info data agen (Id agen, nama agen, nama nasabah, nomor handphone agen, email agen, alamat agen) dan data PIC pengelola agen (nama PIC, email PIC, Nomor Handphone, cabang PIC, area dan regional PIC) selain itu user agen dapat melakukan penggantian password di interface ini, interface profil agen pada Aplikasi *Monitoring Maintenance* Mesin Mini ATM seperti yang dapat dilihat dari Gambar 9.

| Profil Agen                    |                               |
|--------------------------------|-------------------------------|
| DAgen                          |                               |
| 1102035                        | 12345678910 - Maldini Dayas   |
|                                |                               |
| Nama Agen                      | EnalPC                        |
| ADDI GANIA                     | Monidorition .                |
| Nama Nasabah                   | Nomer Handphore PIC           |
| Dien Cehyadi                   | 001306400603                  |
| Roman Conductores              |                               |
| dels1206655                    | 1020 - Pelenhana Sufiman      |
|                                |                               |
| Enal                           | Area                          |
| dian.cahyadi@bankmandiri.cs.id | 112 - AREA PALEMBANG SUCHRMAN |
| Alamat                         | Print                         |
| Tangga, Buntung Palembang      | 2 - REGIONAL II *             |
|                                |                               |
|                                |                               |
|                                |                               |

Gambar 9. User Interface profil agen

#### b. User Interface Buat Pengaduan

User interface ini adalah interface awal saat user dengan akses level agen berhasil login, Interface buat pengaduan agen digunakan membuat pengaduan atas permasalahan mesin Mini ATM agen, adapun aktivitas yang terjadi pada interface ini antara lain:

- 1) Agen menuliskan pengaduan dan mengirimkan pengaduan dengan mengklik button kirim pengaduan.
- 2) Agen akan menerima notifikasi email berisi nomor ticket dan status pengaduan agen.
- 3) Pengaduan Agen akan masuk langsung ke level pegawai Area.
- 4) Perhitungan pengaduan durasi dimulai disini setelah agen mengklik button kirim pengaduan .

User Interface buat pengaduan pada Aplikasi *Monitoring Maintenance* Mesin Mini ATM seperti yang dapat dilihat dari Gambar 10.

| Monitoring Mini ATN            |                      |                                     |
|--------------------------------|----------------------|-------------------------------------|
| LAMAT DATANG                   | Input Pengaduan Agen |                                     |
| Profil Agen                    | Tanggal              |                                     |
| Buat Pengaduan                 | 2022-12-19           |                                     |
| Elhat Pengaduan                | No. Ticket           |                                     |
| Logout                         | TK-1260062           |                                     |
|                                | ID Agen              |                                     |
|                                | 1102635              |                                     |
|                                | Nama Agen            |                                     |
|                                | AGEN GANIA           |                                     |
|                                | Ne. Hp               |                                     |
|                                | 081532066555         |                                     |
|                                | Aduan                |                                     |
|                                | Penguduan            |                                     |
|                                |                      |                                     |
|                                |                      |                                     |
|                                |                      | Activate Windows                    |
| pord in as:<br>SEN GANIA Lanas | Erim Pengadaan       | Go to Settings to activate Windows. |

Gambar 10. User Interface buat pengaduan

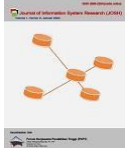

ISSN 2686-228X (media online) https://ejurnal.seminar-id.com/index.php/josh/ DOI 10.47065/josh.v4i2.2832

#### c. User Interface Lihat Pengaduan Agen

User interface lihat pengaduan agen digunakan untuk membantu agen mengetahui progress baik stage ataupun pic dari pengaduan yang dilakukan oleh agen. User interface lihat pengaduan pada Aplikasi *Monitoring Maintenance* Mesin Mini ATM seperti yang dapat dilihat dari Gambar 11.

| uat Pengaduan  | Show 10 entries             |                   |                     |          | Search:        |                |
|----------------|-----------------------------|-------------------|---------------------|----------|----------------|----------------|
| ihat Pengaduan | Nomor Ticket                | Tanggal Pengaduan | Aduan 11            | Durasi 斗 | Status         | 1 History 1    |
| ogout          | TK-1830873                  | 2022-12-16        | Mesin Rusak         | 3 Hari   | DEPLOYED       | Lihat Detail   |
|                | TK-8477516                  | 2022-12-16        | Resi tidak tercetak | 3 Hari   | PENDING REGION | Lihat Detail   |
|                | Nomor Ticket                | Tanggal Pengaduan | Aduan               | Durasi   | Status         | History        |
|                | Showing 1 to 2 of 2 entries |                   |                     |          |                | Previous 1 Nex |

Gambar 11. User Interface lihat pengaduan

#### 3.1.5 User Interface Pegawai

Ada beberapa User interface pada pegawai ini memiliki antara lain

#### a. User Interface Dashboard Pegawai

Interface dashboard pegawai adalah interface awal setelah user dengan akses level pegawai berhasil melakukan login, tujuan interface ini dibuat agar pegawai dapat mengetahui total ticket pengaduan, pending area, pending regional, pending implementasi, dan pending deployed sesuai dengan data padanan agen masing-masing. Informasi terdapat pada 5 card yang ada pada interface dashboard pegawai. Interface dashboard pegawai pada Aplikasi *Monitoring Maintenance* Mesin Mini ATM seperti yang dapat dilihat dari Gambar 12.

| Monitoring Mini ATM                  | 1                |                      |                        |                                     |
|--------------------------------------|------------------|----------------------|------------------------|-------------------------------------|
| SELAMAT DATANG                       | Dashboard        | -                    |                        |                                     |
| 🖽 Profil Pegawai                     | Damboard         |                      |                        |                                     |
| গ্ন Kelola Pengaduan                 |                  | Τα                   | tal Ticket = 4         |                                     |
| 🚳 Lihat Pengaduan                    | View Details     |                      |                        |                                     |
| ♥ Case Closed Only<br>๗ Logout       | Pending Area = 1 | Pending Regional = 2 | Pending Implementasi = | 0 Pending Deployed = 1              |
|                                      | View Details     | View Details         | View Details           | View Details                        |
|                                      |                  |                      |                        |                                     |
|                                      |                  |                      |                        | Activate Windows                    |
| Logged in as:<br>Dian Cahyadi   AREA |                  |                      |                        | Go to Settings to activate Windows. |

Gambar 12. User Interface Dashboard Pegawai

#### b. User Interface Profil Pegawai

User interface profil pegawai adalah interface yang memberikan info data agen (NIP, nama pegawai, nomor handphone, email, cabang, area, regional) dan selain itu user pegawai dapat melakukan perubahan password di interface ini. User interface profil pegawai pada Aplikasi *Monitoring Maintenance* Mesin Mini ATM seperti yang dapat dilihat dari Gambar 13.

| Monitoring Mini ATM                     |                               |                  |
|-----------------------------------------|-------------------------------|------------------|
| ITLAMAT DATANG                          | Profil Pegawai                |                  |
| Dashboard                               | Tomregawar                    |                  |
| 🛙 Profil Pegawai                        | NIP<br>12345678910            |                  |
| 🕫 Kelola Pengaduan                      | Nama Pekeria                  |                  |
| % Lihat Pengaduan                       | Maldini Dayas                 |                  |
| Case Closed Only                        | No Tip                        |                  |
| @ Logout                                | 081366606603                  |                  |
| i i                                     | Email                         |                  |
|                                         | maldini@gmail.com             |                  |
|                                         | Cabang                        |                  |
| i i                                     | 11200 - Palembang Sudirman    | v                |
|                                         | Area                          |                  |
| J                                       | 112 - AREA PALEMBANG SUDIRMAN | v                |
|                                         | Regional                      |                  |
|                                         | 2 - REGIONAL II               | ¥                |
| l l                                     | 10th Datasered                |                  |
|                                         |                               | Activate Windows |
| Logged in as:<br>Maldini Davar I CARANG |                               |                  |

Gambar 13. User Interface Profil Pegawai

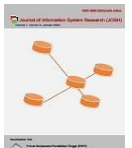

#### c. User Interface Kelola Pengaduan

Aktivitas yang dapat dilakukan user pada interface kelola pengaduan antara lain:

#### Level Area

- 1) Melakukan pencarian pengaduan agen yang telah dibuat, dimana laporan pengaduan agen langsung masuk ke area padanan.
- 2) Menghapus pengaduan agen.
- 3) Mencatatkan status perbaikan Mesin Mini ATM agen dengan status "Pending Implementasi" kondisi di mana level area pengaduan dapat teratasi.
- 4) Mencatatkan status perbaikan Mesin Mini ATM agen dengan status "Pending Regional" kondisi di mana level area pengaduan tidak dapat teratasi sehingga harus di eskalasi kan ke level regional
- 5) Melakukan export data pengaduan ke Microsoft Excel terhadap seluruh laporan agen dengan status "Pending Area" jika diperlukan.
- 6) Mengetahui waktu / durasi perbaikan yang telah berjalan.

#### Level Regional

- 1) Melakukan pencarian pengaduan agen dieskalasi oleh Area ke Regional.
- 2) Menghapus pengaduan agen
- 3) Mencatatkan status perbaikan Mesin Mini ATM Agen dengan status "Pending Implementasi" jika level regional telah selesai memperbaiki kerusakan Mesin Mini ATM.
- 4) Melakukan export data pengaduan ke Microsoft Excel terhadap seluruh laporan agen dengan status "Pending Regional" jika diperlukan.
- 5) Mengetahui waktu / durasi perbaikan yang telah berjalan.

#### Level Cabang

- 1) Melakukan pencarian pengaduan agen yang telah diselesaikan oleh di leval area ataupun di level regional dengan status pending implementasi.
- 2) Mencatatkan status perbaikan Mesin Mini ATM Agen dengan status "deployed" kondisi jika pegawai cabang padanan telah menyelesaikan implementasi atau pemasangan kembali Mesin Mini ATM ke agen.
- 3) Mengetahui waktu / durasi perbaikan yang telah berjalan.
- 4) Dengan berubah status aduan agen menjadi "deployed" berarti perhitungan durasi pengaduan agen selesai.
- User Interface kelola pengaduan level pegawai area dan regional pada Aplikasi *Monitoring Maintenance* Mesin Mini ATM seperti yang dapat dilihat dari Gambar 14.

| = Monitoring Mini ATM              | ı                           |            |                            |                   |        |                                          | York.                                                                                                    |
|------------------------------------|-----------------------------|------------|----------------------------|-------------------|--------|------------------------------------------|----------------------------------------------------------------------------------------------------|
| unaturi annos.<br>@ Dishboard      | Kelola Pengadu              | uan        |                            |                   | S.     |                                          | 10                                                                                                    |
| 🗇 Profil Pogował                   | Export Excel                |            |                            |                   |        |                                          | 1 mint                                                                                                    |
| 📢 Kelola Pengaduan                 | Show 10 ¢ entries           |            |                            |                   |        | Search                                   | n                                                                                                    |
| dir Lihat Pengaduan                | Nemor Ticket                | Nama Agen  | Unit Kerja                 | Tanggal Pengaduan | Durasi | Aduan 71                                 | Absi                                                                                                    |
| Case Closed Only                   | TK-1984551                  | AGEN GANIA | 11200 - Palembang Sudirman | 2022-12-19        | 0 Hari | Mesin Rusak, resi / struk tidak tercetak | Set Tour Hapus                                                                                                   |
| ER Logeut                          | Nomor Ticket                | Nama Agen  | Unit Kerja                 | Tanggal Pengaduan | Durasi | Aduan                                    | Aksi                                                                                                    |
|                                    | Showing 1 to 1 of 1 entries |            |                            |                   |        |                                          | Previous 1 Next                                                                                                  |
|                                    |                             |            |                            |                   |        | Activate Wind<br>Ge to Settings to a     | OWS<br>cluster Windows.                                                                                          |
| Leppetin ei<br>Dian Cahyadi   AREA |                             |            |                            |                   |        | and any second provide on an             | and the second second second second second second second second second second second second second second second |

Gambar 14. User Interface kelola pengaduan level pegawai area dan regional

User interface dashboard pegawai cabang pada Aplikasi *Monitoring Maintenance* Mesin Mini ATM, perbedaannya tidak terdapatnya button hapus seperti yang dapat dilihat dari Gambar 15.

| A second second seco |              |        |                            |                   |           | Search                                   |      |
|----------------------------------------------------------------------------------------------------|--------------|--------|----------------------------|-------------------|-----------|------------------------------------------|------|
| Nomor Ticke                                                                                                    | rt 1: Nama A | igen 🕂 | Unit Kerja                 | Tanggal Pengaduan | Durani 14 | Aduan                                    | Ak   |
| TK-198455                                                                                                    | AGEN O       | SANIA  | 11200 - Palembang Sudirman | 2022-12-19        | 0 Hari    | Mesin Rusak, resi / struk tidak tercetak | GetT |
| Nomor Tick                                                                                                    | et Nama      | Agen   | Unit Kerja                 | Tanggal Pengaduan | Durasi    | Aduan                                    | A    |
|                                                                                                    |              |        |                            |                   |           |                                          |      |

Gambar 15. User Interface kelola pengaduan level pegawai cabang

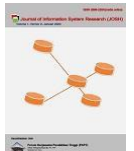

#### d. User Interface Lihat Pengaduan

Aktivitas yang dapat dilakukan user pada interface Lihat Pengaduan antara lain:

- 1) Melihat detail status pengaduan agen (pending area, pending regional, pending implementasi) kecuali status deployed dibawah kelolaan masing-masing cabang, area, regional.
- 2) Mengetahui waktu / durasi perbaikan yang sedang berjalan.
- 3) Melihat info detail PIC dan stage perbaikan.

User Interface lihat pengaduan pada Aplikasi *Monitoring Maintenance* Mesin Mini ATM seperti yang dapat dilihat dari Gambar 16.

| TANG<br>Dard          | Lihat Pen       | gadua         | n                             |                      |          |                                             |                         |                 |
|-----------------------|-----------------|---------------|-------------------------------|----------------------|----------|---------------------------------------------|-------------------------|-----------------|
| egawai                | Show 10 + entr  | es            |                               |                      |          |                                             | Search:                 |                 |
| Pengaduan<br>Engaduan | Nomor<br>Ticket | Nama<br>Agen  | Unit Kerja                    | Tanggal<br>Pengaduan | Durasi 💷 | Aduan                                       | Status                  | Aksi            |
| osed Only             | TK-1984551      | AGEN<br>GANIA | 11200 - Palembang<br>Sudirman | 2022-12-19           | 1 Hari   | Mesin Rusak, resi / struk<br>tidak tercetak | pending<br>implementasi | Lihat<br>Detail |
|                       | ТК-4268950      | AGEN<br>GANIA | 11200 - Palembang<br>Sudirman | 2022-12-1            | 19 Hari  | Mesin Meledak                               | pending regional        | Lihat<br>Detail |
|                       | ТК-8477516      | AGEN<br>GANIA | 11200 - Palembang<br>Sudirman | 2022-12-16           | 4 Hari   | Resi tidak tercetak                         | pending regional        | Lihat<br>Detail |
|                       | Nomor Ticket    | Nama Agen     | Unit Kerja                    | Tanggal<br>Pengaduan | Durasi   | Aduan                                       | Status                  | Aksi            |

Gambar 16. User Interface lihat pengaduan

#### e. Interface Case Closed Only

Aktivitas yang dapat dilakukan user pada Halaman Lihat Pengaduan antara lain:

- 1) Melihat detail status deployed pengaduan agen.
- 2) Mengetahui waktu / durasi perbaikan yang telah berjalan.
- 3) Melihat info detail PIC dan stage perbaikan.

User Interface Case Closed Only pada Aplikasi *Monitoring Maintenance* Mesin Mini ATM seperti yang dapat dilihat dari Gambar 17.

| gawai           | Show 10 \$ entr     | ies          |                               |                      |          |                | Search:            |                 |
|-----------------|---------------------|--------------|-------------------------------|----------------------|----------|----------------|--------------------|-----------------|
| gaduan<br>aduan | Nomor<br>Ticket     | Nama<br>Agen | Unit Kerja                    | Tanggal<br>Pengaduan | Durasi 💷 | Aduan 💷        | Tanggal<br>Selesai | <u>Aksi</u>     |
| nly             | TK-1830873          | AGEN GANIA   | 11200 - Palembang<br>Sudirman | 2022-12-16           | 3 Hari   | Mesin<br>Rusak | 2022-12-18         | Lihat<br>Detail |
|                 | Nomor Ticket        | Nama Agen    | Unit Kerja                    | Tanggal Pengaduan    | Durasi   | Aduan          | Tanggal Selesai    | Aksi            |
|                 | Showing 1 to 1 of 1 | entries      |                               |                      |          |                | Previou            | is 1 Ne         |

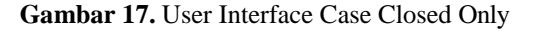

#### 3.2 Pengujian

Pada tahapan ini pengujian aplikasi dengan menggunakan pengujian dengan Black-box Testing dengan tujuan untuk memastikan bahwa semua kebutuhan dari sistem telah sesuai sehingga menghasilkan keluaran yang diharapkan.

 Tabel 1. Pengujian Menggunakan Black-box Testing

|                                                                                                   | Status |
|---------------------------------------------------------------------------------------------------|--------|
| Pengujian LoginLoginMemastikan user1. Inputalamayang melakukanemaillogin sesuai dengan2. Password | Valid  |

Dian Cahyadi | Jurnal JOSH | Page 478

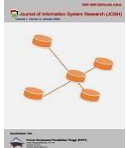

**Journal of Information System Research (JOSH)** Volume 4, No. 2, Januari 2023, pp 470–482

Volume 4, No. 2, Januari 2023, pp 470–482 ISSN 2686-228X (media online) https://ejurnal.seminar-id.com/index.php/josh/ DOI 10.47065/josh.v4i2.2832

| akses level,       3. Klik tombol         mengetahui       login         kesalahan input,       4. Klik Link         status user, masuk       ke interface register         1 - 2, dan session       aktif                                                                                                    |     |
|----------------------------------------------------------------------------------------------------|-----|
| mengetahui login<br>kesalahan input, 4. Klik Link<br>status user, masuk<br>ke interface register<br>1 - 2, dan session<br>aktif                                                                                                    |     |
| kesalahan input, 4. Klik Link<br>status user, masuk<br>ke interface register<br>1 - 2, dan session<br>aktif                                                                                                    |     |
| status user, masuk<br>ke interface register<br>1 - 2, dan session<br>aktif                                                                                                    |     |
| ke interface register<br>1 - 2, dan session<br>aktif<br>Denguiian Dilik Desister<br>Manahlik kuttan                                                                                                    |     |
| 1 - 2, dan session<br>aktif                                                                                                    |     |
| aktif<br>Denguijen Dilik Desister Mengininkan ka Menghik kutter Mel                                                                                                    |     |
| Demonsion Dilik Dilik Degister Mengainin-lan ba Mangahili battan Mal                                                                                                    |     |
| rengunan runn runn kegister iviengirimkan ke iviengklik putton Vali                                                                                                    | id  |
| Register Akun Akun interface sesuai sesuai pilihan                                                                                                    |     |
| pilihan user (Pegawai atau Agen)                                                                                                    |     |
| (Pegawai atau Agen)                                                                                                    |     |
| Pengujian Register Register Awal Memvalidasi status Mengklik button Vali                                                                                                    | id  |
| Awal Pegawai Pegawai data pegawai (email register.                                                                                                    |     |
| dan nomor                                                                                                    |     |
| handphone) sudah                                                                                                    |     |
| terdaftar atau belum                                                                                                    |     |
| terdaftar untuk                                                                                                    |     |
| aktivasi user.                                                                                                    |     |
| Pengujian Register Register Akhir Membuat password, Mengklik button Vali                                                                                                    | id  |
| Akhir Pegawai validasi password register.                                                                                                    |     |
| Pengujian Register Register Awal Memvalidasi status Mengklik button Vali                                                                                                    | id  |
| Awal Agen Agen data agen (email dan register.                                                                                                    |     |
| nomor handphone)                                                                                                    |     |
| sudah terdaftar atau                                                                                                    |     |
| belum terdaftar                                                                                                    |     |
| untuk aktivasi user.                                                                                                    |     |
| Pengujian Register Register Akhir Membuat password, Mengklik button Vali                                                                                                    | id  |
| Akhir Agen Validasi password register.                                                                                                    | • • |
| Pengujian Dashboard Menghitung jumlah Login dengan akses Vali                                                                                                    | ıd  |
| Dashboard Admin Admin user agen, area, level admin.                                                                                                    |     |
| regional dan cabang                                                                                                    | : 1 |
| Pengujian Data Data Pegawai Menguji fungsi I. Klik button vali                                                                                                    | 10  |
| Pegawai CKUD (Create, tailoali data                                                                                                    |     |
| Delete delete                                                                                                    |     |
| validasi unik data 2 Menginnut data                                                                                                    |     |
| (NIP Nomor pada text untuk                                                                                                    |     |
| Handphone Email) mencari data                                                                                                    |     |
| Thundphone, Email) Thereat dua                                                                                                    |     |
| 3. Menginputkan                                                                                                    |     |
| 3. Menginputkan<br>data yang sama                                                                                                    |     |
| 3. Menginputkan<br>data yang sama<br>Pengujian Data Data Agen Menguji fungsi 1. Klik button Vali                                                                                                    | id  |
| 3. Menginputkan<br>data yang sama<br>Pengujian Data Data Agen Menguji fungsi 1. Klik button Vali<br>Agen CRUD (Create, tambah data                                                                                                    | id  |
| 3. Menginputkan<br>data yang sama<br>Pengujian Data Data Agen Menguji fungsi 1. Klik button Vali<br>Agen CRUD (Create, tambah data<br>Read, Update, agen, edit,                                                                                                    | id  |
| 3. Menginputkan<br>data yang sama<br>Pengujian Data Data Agen Menguji fungsi 1. Klik button Vali<br>Agen CRUD (Create, tambah data<br>Read, Update, agen, edit,<br>Delete), Search, delete.                                                                                                    | id  |
| 3. Menginputkan<br>data yang sama<br>Pengujian Data Data Agen Menguji fungsi 1. Klik button Vali<br>Agen CRUD (Create, tambah data<br>Read, Update, agen, edit,<br>Delete), Search, delete.<br>validasi unik data 2. Menginput data                                                                                                    | id  |
| 3. Menginputkan<br>data yang sama<br>Pengujian Data Data Agen Menguji fungsi 1. Klik button Vali<br>Agen CRUD (Create, tambah data<br>Read, Update, agen, edit,<br>Delete), Search, delete.<br>validasi unik data 2. Menginput data<br>(NIP, Nomor pada text untuk                                                                                                    | id  |
| 3. Menginputkan<br>data yang sama<br>Pengujian Data Data Agen Menguji fungsi 1. Klik button Vali<br>Agen CRUD (Create, tambah data<br>Read, Update, agen, edit,<br>Delete), Search, delete.<br>validasi unik data 2. Menginput data<br>(NIP, Nomor pada text untuk<br>Handphone, Email) mencari data                                                                                                    | id  |
| <ul> <li>Menginputkan<br/>data yang sama</li> <li>Pengujian Data Data Agen Menguji fungsi 1. Klik button Vali<br/>Agen CRUD (Create, tambah data<br/>Read, Update, agen, edit,<br/>Delete), Search, delete.<br/>validasi unik data 2. Menginput data<br/>(NIP, Nomor pada text untuk<br/>Handphone, Email) mencari data</li> <li>Menginputkan</li> </ul>                                                                                                    | id  |
| 3. Menginputkan<br>data yang samaPengujian DataData AgenMenguji fungsi<br>CRUD (Create,<br>Read, Update,<br>Delete), Search,<br>validasi unik data<br>(NIP, Nomor<br>Handphone, Email)1. Klik<br>tambah<br>data<br>agen,<br>edit,<br>delete.3. Menginput data<br>pada text untuk<br>mencari data<br>data sama1. Klik<br>buttonVali<br>vali                                                                                                    | id  |
| 3. Menginputkan<br>data yang samaPengujian DataData AgenMenguji fungsi1. KlikbuttonValiAgenCRUD (Create,<br>Read, Update,<br>Delete), Search,<br>validasi unik dataagen,<br>delete.edit,<br>delete.Validasi unik data2.Menginput data<br>pada text untuk<br>Handphone, Email)mencari data<br>data<br>asamaPengujian DataData User1.Menambah user1.                                                                                                    | id  |
| 3. Menginputkan<br>data yang samaPengujian DataData AgenMenguji fungsi1. KlikbuttonValiAgenCRUD (Create,<br>Read, Update,<br>Delete), Search,<br>validasi unik dataagen,<br>delete.edit,<br>delete.Validasi unik data2.Menginput data<br>pada text untuk<br>Handphone, Email)mencari dataPengujian DataData User1.Menambah user1.KlikbuttonVali                                                                                                    | id  |
| Pengujian DataData AgenMenguji fungsi1.KlikbuttonValiAgenCRUD (Create,<br>Read, Update,<br>Delete), Search,<br>validasi unik data1.KlikbuttonValiValidasi unik data2.Menginput data<br>pada text untuk<br>mencari data2.Menginput data<br>mencari dataPengujian DataData User1.Menambah user<br>pegawai1.KlikbuttonValiValidasi unik data2.Menginput data<br>mencari data3.Menginput kan<br>data samaValiPengujian DataData User1.Menambah user<br>pegawai1.KlikbuttonValiValiValiValiValiValiValiValiUser2.Menambah user<br>pegawai1.KlikbuttonVali                                                                                                    | id  |
| <ul> <li>Pengujian Data Data Agen Data Agen Menguji fungsi 1. Klik button Vali Agen CRUD (Create, tambah data Read, Update, agen, edit, Delete), Search, delete. validasi unik data 2. Menginput data (NIP, Nomor pada text untuk Handphone, Email) mencari data 3. Menginputkan data sama</li> <li>Pengujian Data Data User 1. Menambah user 1. Klik button Vali agen tambah user 2. Menambah user 2. Menambah user 2. Menambah user agen, agen, agen, agen agen agen agen agen agen agen agen</li></ul>                                                                                                    | id  |
| <ul> <li>Pengujian Data Data Agen Data Agen Menguji fungsi 1. Klik button Vali Agen CRUD (Create, Read, Update, agen, edit, Delete), Search, delete.</li> <li>Validasi unik data 2. Menginput data (NIP, Nomor pada text untuk Handphone, Email) mencari data 3. Menginputkan data sama</li> <li>Pengujian Data Data User 1. Menambah user 1. Klik button Vali agen user agen, agen, agen, agen, agen, agen, agen, agen, agen, agen, agen, agen, agen, agen, agen, agen, agen, agen, agen user agen, agen, agen user agen, agen, agen user agen, agen, agen user agen, agen, agen user agen, agen, agen user agen, agen, agen user agen, agen user agen user agen, agen user agen user agen, agen user agen user agen, agen user agen, agen user agen user agen, agen user agen user agen, agen user agen user agen, agen user agen user agen, agen user agen user agen user agen user agen user agen user agen user agen agen user agen user agen user agen agen user agen agen user agen agen user agen agen user agen agen user agen agen agen agen agen agen agen agen</li></ul>                                                                                                    | id  |
| <ul> <li>Pengujian Data Data Agen Agen Data Agen Menguji fungsi 1. Klik button Vali CRUD (Create, Read, Update, agen, edit, Delete), Search, delete.</li> <li>Validasi unik data 2. Menginput data (NIP, Nomor Handphone, Email) mencari data 3. Menginputkan data sama</li> <li>Pengujian Data Data User 1. Menambah user 1. Klik button Vali gegawai 2. Menambah user 2. Menambah user 2. Menambah user 3. Menambah user 3. Menambah user 3. Menambah user 4. Menambah user 4.</li></ul> | id  |
| Pengujian Data Data Agen Menguji fungsi 1. Klik button Vali<br>Agen CRUD (Create, tambah data<br>Read, Update, agen, edit,<br>Delete), Search, delete.<br>validasi unik data 2. Menginput data<br>pada text untuk<br>Handphone, Email) mencari data<br>3. Menginputkan<br>data sama<br>Pengujian Data Data User 1. Menambah user 1. Klik button Vali<br>user 2. Menambah user pegawai, tambah<br>agen user agen,<br>3. Menambah user agen,<br>3. Menambah user admin.<br>4. Menguji fungsi 2. Klik button                                                                                                    | id  |
| <ul> <li>Pengujian Data Data Agen Menguji fungsi 1. Klik button Vali Agen CRUD (Create, tambah data agen, edit, Delete), Search, delete. validasi unik data 2. Menginput data (NIP, Nomor pada text untuk Handphone, Email) mencari data 3. Menginputkan data sama</li> <li>Pengujian Data Data User 1. Menambah user pegawai tambah user gegawai tambah user agen, 3. Menambah user admin admin. 4. Menguji fungsi 2. Klik button create, read, delete</li> </ul>                                                                                                    | id  |
| <ul> <li>Pengujian Data Data Agen Menguji fungsi CRUD (Create, Agen CRUD (Create, CRUD (Create, Agen, edit, Delete), Search, delete.</li> <li>Pengujian Data Data User I. Menambah user Degawai I. Klik button Vali data sama</li> <li>Pengujian Data Data User I. Menambah user pegawai tambah user gegawai, tambah user agen user agen, I. Menambah user admin admin.</li> <li>Menguji fungsi 2. Klik button reset delete.</li> <li>Manguji fungsi 2. Klik button reset</li> <li>Manguji fungsi 2. Klik button reset</li> <li>Manguji fungsi 2. Klik button reset</li> </ul>                                                                                                    | id  |
| <ul> <li>Pengujian Data Data Agen Menguji fungsi 1. Klik button Vali data yang sama</li> <li>Pengujian Data Data Agen Menguji fungsi 1. Klik button Vali CRUD (Create, tambah data agen, edit, Delete), Search, delete. validasi unik data 2. Menginput data (NIP, Nomor pada text untuk Handphone, Email) mencari data 3. Menginputkan data sama</li> <li>Pengujian Data Data User 1. Menambah user 1. Klik button Vali user 2. Menambah user pegawai tambah user agen user agen, 3. Menambah user admin.</li> <li>4. Menguji fungsi 2. Klik button reset 5. Mengaktifkan 4. Menginput data status user meda taxtbox</li> </ul>                                                                                                    | id  |
| <ul> <li>Pengujian Data Data Agen Menguji fungsi 1. Klik button Vali data yang sama</li> <li>Pengujian Data Data Agen Menguji fungsi 1. Klik button Vali CRUD (Create, tambah data Read, Update, agen, edit, Delete), Search, delete.</li> <li>validasi unik data 2. Menginput data (NIP, Nomor pada text untuk Handphone, Email) mencari data 3. Menginputkan data sama</li> <li>Pengujian Data Data User 1. Menambah user 1. Klik button Vali user</li> <li>Pengujian Data Data User 2. Menambah user pegawai tambah user agen user agen, 3. Menambah user admin admin.</li> <li>4. Menguji fungsi 2. Klik button reset</li> <li>5. Mengaktifkan 4. Menginput data satus user pada textbox</li> </ul>                                                                                                    | id  |

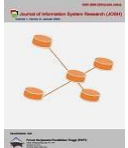

DOI 10.47065/josh.v4i2.2832

| Pengujian         | Kasus Uji       | Tujuan Pengujian      | Prosedur Uji         | Status   |
|-------------------|-----------------|-----------------------|----------------------|----------|
| Pengujian Unit    | Unit Kerja      | Menampilkan data      | Login dengan akses   | Valid    |
| Kerja             | 0               | unit kerja            | level admin          |          |
| Pengujian         | Dashboard       | Mengetahui total      | Login dengan akses   | Valid    |
| Dashboard Pegawai | Pegawai         | ticket pengaduan,     | level pegawai (Area, |          |
|                   |                 | pending area,         | Regional, Cabang).   |          |
|                   |                 | pending regional,     |                      |          |
|                   |                 | pending               |                      |          |
|                   |                 | implementasi, dan     |                      |          |
|                   |                 | pending deployed      |                      |          |
|                   |                 | sesual deligan data   |                      |          |
|                   | 11.             | masing-masing         |                      |          |
| Penguijan Profil  | Profil Pegawai  | Menampilkan data      | 1 Login dengan       | Valid    |
| Pegawai           | i ioni i eguwai | pegawai dan           | user akses level     | vund     |
| 8                 | 0.              | melakukan             | pegawai              |          |
|                   |                 | • pergantian password | 2. Klik botton ubah  |          |
|                   |                 | dan password          | password.            |          |
|                   |                 | terenkripsi.          | -                    |          |
| Pengujian Kelola  | Kelola          | 1. Melakukan          | 1. Klik botton get   | Valid    |
| Pengaduan Level   | Pengaduan       | pencarian,            | ticket.              |          |
| Pegawai Area      | Level Pegawai   | menghapus             | 2. Klik botton Case  |          |
|                   | Area            | pengaduan agen,       | Closed               |          |
|                   |                 | dan mencatatkan       | 3. Klik botton Send  |          |
|                   |                 | status "Pending       | to Regional          |          |
|                   |                 | Implementasi          | 4. Menginput data    |          |
|                   |                 | lovol aroa            | pada textbox         |          |
|                   |                 | nengaduan danat       |                      |          |
|                   |                 | teratasi.             |                      |          |
|                   |                 | 2. Mencatatkan        |                      |          |
|                   |                 | status perbaikan      |                      | - Second |
|                   |                 | Mesin Mini            |                      | S.       |
|                   |                 | ATM agen              |                      |          |
|                   |                 | dengan status         |                      |          |
|                   |                 | "Pending              |                      |          |
|                   |                 | Regional"             |                      | 1        |
|                   |                 | kondisi di mana       |                      | 7        |
|                   |                 | nengaduan tidak       |                      |          |
|                   |                 | danat teratasi        |                      |          |
| Penguijan Kelola  | Kelola          | Melakukan             | 1 Klik botton get    | Valid    |
| Pengaduan Level   | Pengaduan       | pencarian.            | ticket.              | , uno    |
| Pegawai Regional  | Level Pegawai   | menghapus             | 2. Klik botton Case  |          |
| 0 0               | Regional        | pengaduan agen, dan   | Closed               |          |
|                   |                 | mencatatkan status    |                      |          |
|                   |                 | "Pending              |                      |          |
|                   |                 | Implementasi"         |                      |          |
|                   |                 | kondisi di mana       |                      |          |
|                   |                 | setelah di level      |                      |          |
|                   |                 | teratasi              |                      |          |
| Penguijan Kelola  | Kelola          | 1 Melakukan           | 1 Klik botton get    | Valid    |
| Pengaduan Level   | Pengaduan       | pencarian             | ticket.              | , and    |
| Pegawai Cabang    | Level Pegawai   | pengaduan agen        | 2. Klik botton       |          |
| 2 0               | Cabang          | yang telah            | Deployed             |          |
|                   | -               | diselesaikan oleh     | -                    |          |
|                   |                 | di leval area         |                      |          |
|                   |                 | ataupun di level      |                      |          |
|                   |                 | regional dengan       |                      |          |
|                   |                 | status pending        |                      |          |
|                   |                 | 2 Merubah status      |                      |          |
|                   |                 | aduan agen            |                      |          |
|                   |                 |                       |                      |          |

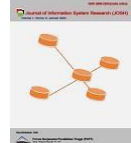

Journal of Information System Research (JOSH)

Volume 4, No. 2, Januari 2023, pp 470–482 ISSN 2686-228X (media online) https://ejurnal.seminar-id.com/index.php/josh/ DOI 10.47065/josh.v4i2.2832

| Pengujian                    | Kasus Uji                 | Tujuan Pengujian                                                                                                    | Prosedur Uji                                                                                          | Status |
|------------------------------|---------------------------|----------------------------------------------------------------------------------------------------|----------------------------------------------------------------------------------------------------|--------|
|                              |                           | menjadi<br>"deployed"<br>berarti<br>perhitungan<br>durasi<br>pengaduan agen<br>selesai.                                                                                                    |                                                                                                    |        |
| Pengujian Lihat<br>Pengaduan | Kelola Lihat<br>Pengaduan | Melihat detail status<br>pengaduan agen<br>(pending area,<br>pending regional,<br>pending<br>implementasi)<br>kecuali status<br>deployed dibawah<br>kelolaan masing-<br>masing cabang, area,<br>regional mengetabui | <ol> <li>Login dengan<br/>akses level<br/>pegawai</li> <li>Klik botton lihat<br/>detail.</li> </ol>   | Valid  |
| Penguijan Case               | Case Closed               | info detail PIC dan<br>durasi sesuai akses<br>level pegawai.                                                                                                    | 1 Login dengan                                                                                        | Valid  |
| Closed Only                  | Only                      | deployed pengaduan<br>agen, mengetahui<br>detail tindak lanjut<br>aduan.                                                                                                    | <ol> <li>Login deligati<br/>akses level<br/>pegawai</li> <li>Klik botton lihat<br/>detail.</li> </ol> | vand   |
| Pengujian Logout             | Logout                    | Memastikan session berakhir.                                                                                                    | Klik link Logout                                                                                      | Valid  |

# 4. KESIMPULAN

Berdasarkan studi dokumen dan wawancara yang dilakukan, penelitian ini menghasilkan Aplikasi *Monitoring Maintenance* Mesin Mini ATM, analisa dan perancangan yang dilakukan secara terstruktur dengan menggunakan Use Case Diagram, Class Diagram, Desain Interface dan Basis Data, coding/implementasi. Aplikasi ini merupakan aplikasi web-based, sehingga memudahkan user untuk dapat mengaksesnya dimana saja. Dengan adanya Aplikasi ini, pengaduan agen dan pengolahan pengaduan oleh pegawai berbagai level mudah dilaksanakan. Aplikasi *Monitoring Maintenance* Mesin Mini ATM dapat diakses oleh beberapa akses level seperti level admin, level agen, level pegawai (area, regional dan cabang). Aplikasi ini memudahkan seluruh user untuk mengetahui progress pengaduan

### REFERENCES

- H. Sarah, "Dampak Branchless Banking Terhadap Kinerja Keuangan PT Bank Muamalat Indonesia Tbk," AL-MUZARA'AH, vol. 3, no. 2, pp. 136–157, Dec. 2015, doi: 10.29244/JAM.3.2.136-157.
- [2] Y. Purwati, R. Franksiska, U. Kristen, and S. Wacana, "Seminar Nasional dan Call for Paper (Sancall 2014): STRATEGI PENINGKATAN KEMAMPUAN ADOPSI TEKNOLOGI BRANCHLESS BANKING UNTUK MEMPERLUAS INKLUSI KEUANGAN DI MASYARAKAT PEDESAAN Paskah Ika Nugroho," 2014, Accessed: Jan. 16, 2023. [Online]. Available: www.bi.go.id
- [3] K. T. Kustina and Y. W. W. Sugiarto, "PENGARUH PENERAPAN BRANCHLESS BANKING DAN E-BANKING TERHADAP KINERJA KEUANGAN SEKTOR PERBANKAN DI INDONESIA," J. Ilm. Akunt. dan Bisnis, vol. 5, no. 1, pp. 116–128, 2020, doi: 10.38043/JIAB.V5I1.2428.
- [4] D. Michael and D. Gustina, "RANCANG BANGUN PROTOTYPE MONITORING KAPASITAS AIR PADA KOLAM IKAN SECARA OTOMATIS DENGAN MENGGUNAKAN MIKROKONTROLLER ARDUINO," ikraith-informatika, vol. 3, no. 2, pp. 59–66, 2019, Accessed: Jan. 16, 2023. [Online]. Available: https://journals.upi-yai.ac.id/index.php/ikraithinformatika/article/view/319
- [5] S. Suaidah and I. Sidni, "PERANCANGAN MONITORING PRESTASI AKADEMIK DAN AKTIVITAS SISWA MENGGUNAKAN PENDEKATAN KEY PERFORMANCE INDICATOR (STUDI KASUS SMA N 1 KALIREJO)," J. Tekno Kompak, vol. 12, no. 2, pp. 62–67, Aug. 2018, doi: 10.33365/JTK.V12I2.154.
- [6] D. S. Purnia, A. Rifai, and S. Rahmatullah, "Penerapan Metode Waterfall dalam Perancangan Sistem Informasi Aplikasi Bantuan Sosial Berbasis Android," Semin. Nas. Sains dan Teknol. 2019, pp. 1–7, 2019, [Online]. Available: https://jurnal.umj.ac.id/index.php/semnastek/article/view/5238/3516
- [7] S. Pinem and V. M. Pakpahan, "Aplikasi Inventarisasi Aset Berbasis Web Dengan Metode Waterfall," J. Inform. Univ. Pamulang, vol. 5, no. 2, p. 208, 2020, doi: 10.32493/informatika.v5i2.5668.
- [8] M. Badrul and R. Ardy, "Penerapan Metode Waterfall pada Perancangan Sistem Informasi Pendaftaran Siswa Baru," J. Sains Komput. Inform. (J-SAKTI, vol. 5, no. 1, pp. 52–61, 2021, [Online]. Available:

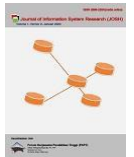

https://tunasbangsa.ac.id/ejurnal/index.php/jsakti/article/view/297/275

- [9] W. W. Widiyanto, "RANCANG BANGUN SISTEM INFORMASI KEPEGAWAIAN BERBASIS MULTIUSER DI POLITEKNIK INDONUSA SURAKARTA MENGGUNAKAN ANALISA PIECES DAN METODE WATERFALL," J. Inf. J. Penelit. dan Pengabdi. Masy., vol. 3, no. 2, pp. 43–48, 2017, doi: 10.46808/INFORMA.V3I2.21.
- [10] D. Rahmawati, A. Setiawan Prabowo, and R. Purwanto, "Implementasi Model Waterfall pada Pengembangan Sistem Informasi Monitoring Prestasi Mahasiswa Implementation of Waterfall Model in the Development of Student Achievement Monitoring Information Systems," J. Innov. Inf. Technol. Appl., vol. 3, no. 1, pp. 82–93, 2021, doi: 10.35970/jinita.v3i1.678.
- [11] A. A. Wahid, "Jurnal Ilmu-ilmu Informatika dan Manajemen STMIK Oktober (2020) Analisis Metode Waterfall Untuk Pengembangan Sistem Informasi".
- [12] M. Faisal, "RANCANG BANGUN SISTEM INFORMASI HOUSEKEEPING INVENTORY DENGAN METODE WATERFALL," J. Infortech, vol. 1, no. 1, pp. 28–34, Jun. 2019, doi: 10.31294/INFORTECH.V111.6999.
- [13] S. Fadli et al., "PERANCANGAN SISTEM DENGAN METODE WATERFALL PADA APOTEK XYZ," J. Manaj. Inform. dan Sist. Inf., vol. 1, no. 2, pp. 29–35, Aug. 2018, doi: 10.36595/MISI.V1I2.46.
- [14] A. Nurseptaji, A. Arey, F. Andini, and Y. Ramdhani, "IMPLEMENTASI METODE WATERFALL PADA PERANCANGAN SISTEM INFORMASI PERPUSTAKAAN," J. Dialekt. Inform., vol. 1, no. 2, pp. 49–57, May 2021, doi: 10.24176/DETIKA.V1I2.6101.
- [15] ridwanto ridwanto and D. A. H. Capah, "Aplikasi Pengelolaan Dokumen dan Arsip berbasis Web untuk mengatur Sistem kearsipan dengan menggunakan Metode Waterfall," Explor. J. Sist. Inf. dan Telemat. (Telekomunikasi, Multimed. dan Inform., vol. 11, no. 2, pp. 84–90, Dec. 2020, doi: 10.36448/JSIT.V11I2.1469.
- [16] E. Listiyan and E. R. Subhiyakto, "Rancang Bangun Sistem Inventory Gudang Menggunakan Metode Waterfall Studi Kasus Di Cv. Aqualux Duspha Abadi Kudus Jawa Tengah," KONSTELASI Konvergensi Teknol. dan Sist. Inf., vol. 1, no. 1, pp. 74–82, Apr. 2021, doi: 10.24002/KONSTELASI.V111.4272.
- [17] S. Nidhra, "Black Box and White Box Testing Techniques A Literature Review," Int. J. Embed. Syst. Appl., vol. 2, no. 2, pp. 29–50, Jun. 2012, doi: 10.5121/IJESA.2012.2204.

*`*.

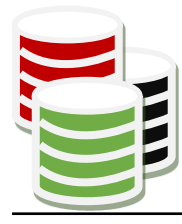

JOURNAL OF INFORMATION SYSTEM RESEARCH (JOSH) eISSN 2686-228X (media online) Sekretariat: Forum Kerjasama Pendidikan Tinggi (FKPT) | Jl. Sisingamangaraja No. 338, Medan, Sumatera Utara Website: https://ejurnal.seminar-id.com/index.php/josh Email: jurnal.josh@gmail.com

Medan, 16 Januari 2023

No : 210/JOSH/LOA/I/2023

Lamp : -Hal : Surat Penerimaan Naskah Publikasi Jurnal

Kepada Yth, sdr/i **Dian Cahyadi** Di Tempat

Terimakasih telah mengirimkan artikel ilmiah untuk diterbitkan pada **Journal of Information System Research (JOSH)** (eISSN 2686-228X), dengan judul:

# Rancangan Aplikasi Monitoring Maintenance Mesin Mini ATM

# Penulis: Dian Cahyadi, Timur Dali Purwanto(\*)

Berdasarkan hasil review, artikel tersebut dinyatakan DITERIMA untuk dipublikasikan pada Volume 4, No 2, Januari 2023.

QR Code dibawah ini merupakan penanda keaslian LOA yang dikeluarkan yang akan menuju pada halaman website Daftar LOA pada Jurnal JOSH.

Sebagai informasi tambahan, saat ini **Journal of Information System Research** (**JOSH**) telah TERAKREDITASI dengan Peringkat SINTA 4 berdasarkan SK Kepmendikbudristek No. 164/E/KPT/2021 tertanggal 27 Desember 2021 dimulai dari Volume 1 No 1, tahun 2019, hingga Volume 5 No 2 Tahun 2023.

Demikian informasi yang kami sampaikan, atas perhatiannya kami ucapkan terimakasih.

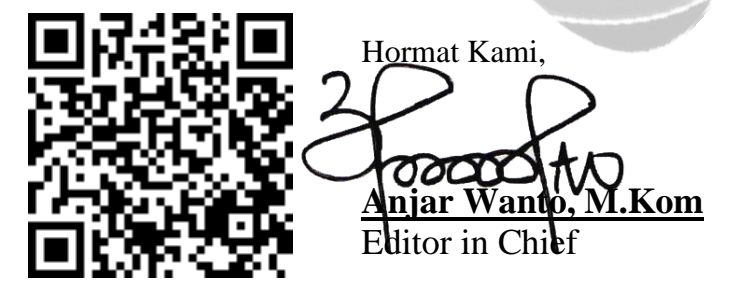

Tembusan:

- 1. Pertinggal
- 2. Author
- 3. FKPT